# **NetBEUI Setup for Leica LTD Trackers**

There are four steps to setup a computer to communicate to an LTD-300 or LTD-500 tracker. Three of these steps (1, 3, and 4) are typically not require if Leica's Axyz app is install on the computer.

- 1. Add the NETBEUI protocol to the computer Operating System (OS). It is not installed by default however the files are provided either on the OS CD or available on the internet.
- 2. Configure the NETBEUI protocol to use LANA 0 with the LANASettingWin2000 application. The procedure is outlined below.
- 3. Get copies of the tracker's MDB (Trk0XXXX.mdb) and LT-Axyz.pgm files. Put these on the computers hard drive in a convenient location.
- 4. Add an ODBC data source to the computer. This step allows SA to open the MDB file and send the tracker's cal parameters down to it.

## Adding NETBEUI protocol

The process to add the NETBEUI protocol is out lined on the Microsoft website. A link to the location is provided below. If Leica's Axyz is currently running the tracker from the computer this step is note required as these files will are ready be on the computer.

http://support.microsoft.com/?kbid=301041

### How to install NetBEUI on Windows XP

### INTRODUCTION

This article describes how to manually install the unsupported NetBIOS Extended User Interface (NetBEUI) protocol on a computer that is running Microsoft Windows XP. The NetBEUI files must be copied manually from the Windows XP CD-ROM before NetBEUI will appear in the list of installable network protocols. Microsoft has discontinued support for the NetBEUI network protocol in Windows XP. However, it is understandable that migration to another network protocol such as TCP/IP may involve significant time in planning and testing. Therefore, if you want to migrate your system environment to Windows XP by obtaining the full, retail-released version of Windows XP, you can find the NetBEUI protocol on the Windows XP CD-ROM in the Valueadd folder.

#### Install NetBEUI on Windows XP

The files that you need for installing the NetBEUI protocol on Windows XP are Netnbf.inf and Nbf.sys. To install NetBEUI, follow these steps:

- 1. Insert your Windows XP CD-ROM in the CD-ROM drive and then locate the Valueadd\MSFT\Net\NetBEUI folder.
- 2. Copy the Nbf.sys file to the %SYSTEMROOT%\System32\Drivers folder.
- 3. Copy the Netnbf.inf file to the %SYSTEMROOT%\Inf hidden folder.

Note To make a hidden folder viewable, follow these steps:

- a. Click Start, click Run, type Explorer, and then click OK.
- b. Click Tools, click Folder~Options, and then click the View tab.
- c. Under Advanced Settings, click to select Show hidden files and folders under the Hidden files and folders Folder.

4. Click Start, click Control Panel, and then double-click Network Connections.

5. Right-click the adapter you want to add NetBEUI to, and then click Properties.

6. On the General tab, click Install.

7. Click Protocol, and then click Add.

8. Click to select NetBEUI Protocol from the list and then click OK.

9. Restart your computer if you are prompted to do this.

The NetBEUI protocol is now installed and working.

Note %SYSTEMROOT% is a Windows environment variable that identifies the folder where Windows XP is installed. (Typically, that folder is C:\Windows.) To view the value that is associated with %SYSTEMROOT%, type set at a command prompt, and then press ENTER. (Other environment values will also be displayed.)

Note After following the steps that are listed earlier in this article, you can use NetBEUI on LAN connections. However, you will not be able to use NetBEUI on a remote access connection. Remote access connections cannot use NetBeui.

For additional information about NetBEUI in Windows XP, click the following article number to view the article in the Microsoft Knowledge Base: 3

| 306059 The NetBEUI | protocol is not available in Windows X | Έ |
|--------------------|----------------------------------------|---|
|                    |                                        |   |

| Linksys EtherFast                                                                                                    | 10/100 PC Card (PC                                        | CMPC100 V3)          |
|----------------------------------------------------------------------------------------------------|-----------------------------------------------------------|----------------------|
| omponents checked a                                                                                                    | re used by this conn                                      | Configure<br>ection: |
| Client for Micros     Eile and Printer S     File and Printer S     File and Printer S     File and Protoco     File and Protoco     File and Protoco | oft Networks<br>Sharing for Microsoft<br>ol<br>I (TCP/IP) | Networks             |
| install [                                                                                                    | Uninstall                                                 | Properties           |
| Description<br>Allows your computer<br>network.                                                                                                    | to access resources                                       | : on a Microsoft     |

### Configure NETBEUI to use LANA 0

Download a copy of this file from the kinematics.com website. Use the link below to go to the download location...

| Name 🔺                          | Size    | Туре               | Modified            |
|---------------------------------|---------|--------------------|---------------------|
| ASPIDriversV4.71                |         | File Folder        | 3/8/2007 12:00 AM   |
| 🚞 Caliper 3D - Faro Serial Arms |         | File Folder        | 7/21/2006 12:00 AM  |
| DXF_DWG Viewer                  |         | File Folder        | 7/21/2006 12:00 AM  |
| 🚞 Leica TP-Link PGM 2.89        |         | File Folder        | 7/21/2006 12:00 AM  |
| 🚞 Leica TP-Link PGM 2.91        |         | File Folder        | 12/8/2006 12:00 AM  |
| 🚞 Leica T-Scan doc              |         | File Folder        | 7/21/2006 12:00 AM  |
| OpenArchExampleCode             |         | File Folder        | 11/9/2006 12:00 AM  |
| 🚞 ScanWorks Install             |         | File Folder        | 7/21/2006 12:00 AM  |
| 🚞 Spirit                        |         | File Folder        | 4/14/2007 2:21 AM   |
| 🚞 VirtekParallelPortDriver      |         | File Folder        | 12/11/2006 12:00 AM |
| CHEADER.HTML                    | 4.92 KB | HTML Document      | 8/1/2006 12:00 AM   |
| LeicaTP-LinkNetBiosLanaUtility  | 9.12 KB | WinZip File        | 7/12/2006 12:00 AM  |
| ocx files for Leica emScon.zip  | 12.0 KB | WinZip File        | 7/12/2006 12:00 AM  |
| OverviewofSA.ppt                | 6.15 MB | Microsoft PowerPoi | 7/13/2007 12:32 PM  |
| EREADME.HTML                    | 1.26 KB | HTML Document      | 7/21/2006 12:00 AM  |
| TrackerCal_1_2_1_1.zip          | 4.48 MB | WinZip File        | 7/12/2006 12:00 AM  |

#### ftp://ftp.kinematics.com/pub/SA/Install/Driver%20Downloads/Misc/

Download 'LeicaTP-LinkNetBiosLanaUtility.zip' file and unzip it to a convenient location on the hard drive.

Use 'lanacfg.exe' is a command line utility; it doesn't have the graphical interface that the Win NT 4.0 utility had. With this utility type commands in a command line window.

### To use LANACFG.EXE

Place LANACFG.EXE into a convenient subdirectory, e.g., the root directory C:\. Open a command prompt (previously called a DOS prompt) and change directories to the directory.

| Run   | 2 🛛                                                                                                    |                            |
|-------|----------------------------------------------------------------------------------------------------|----------------------------|
| -     | Type the name of a program, folder, document, or<br>Internet resource, and Windows will open it for you. | Start >> Run<br>Type "cmd" |
| Open: | cmd 🗸                                                                                                    |                            |
|       | OK Cancel Browse                                                                                         |                            |

Run lanacfg with no parameters, presents 4 command line options to use.

- showlanapaths Show bind paths and component descriptions for each exported lana
- setlananumber Change the lana number of a bind path
- rewritelanainfo Verify and write out lana info to the registry

• showlanadiag - Show lana diagnostic info

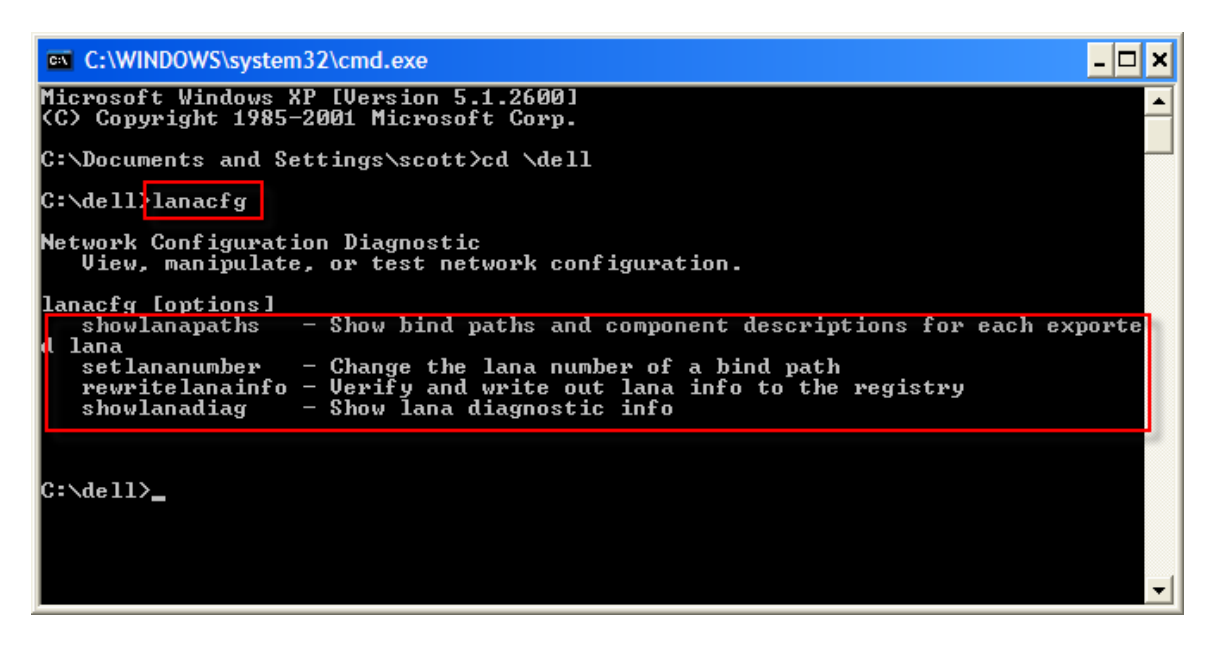

Run "lanacfg showlanapaths", the LANA number information will display to the screen.

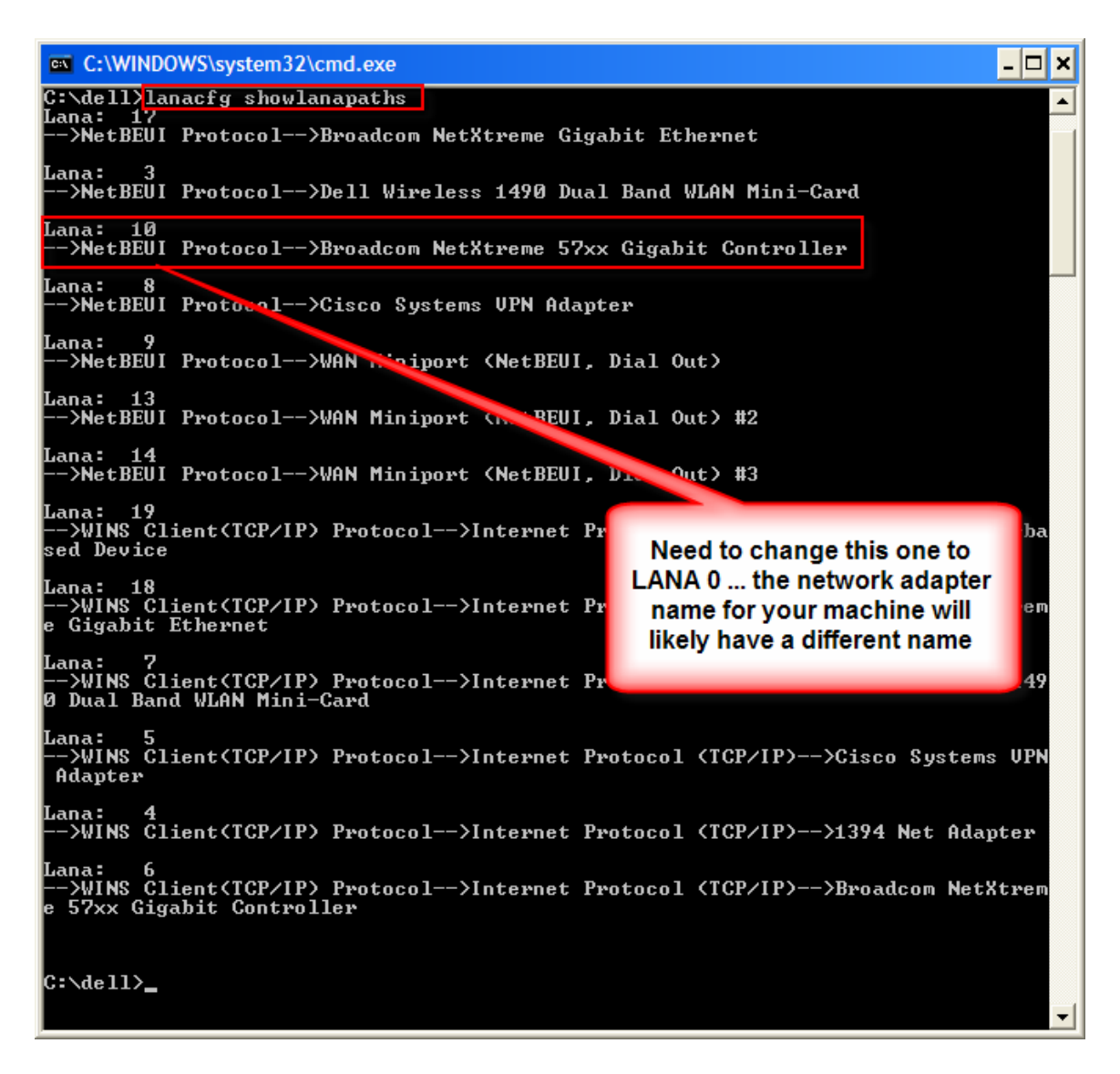

In the example above need to change the network adapter connected to the tracker so that it has LANA 0. Please note the name of the network adapter will not like be the same as shown in the figure above.

To change a LANA number enter the command ...

• lanacfg setlananumber OldLanaNumber NewLanaNumber

For the example above: lanacfg setlananumber 100

If another device has LANA 0 then rename it to the LANA used by the one being changed to 0.

The output from 'lanacfg showlanapaths' should look more like:

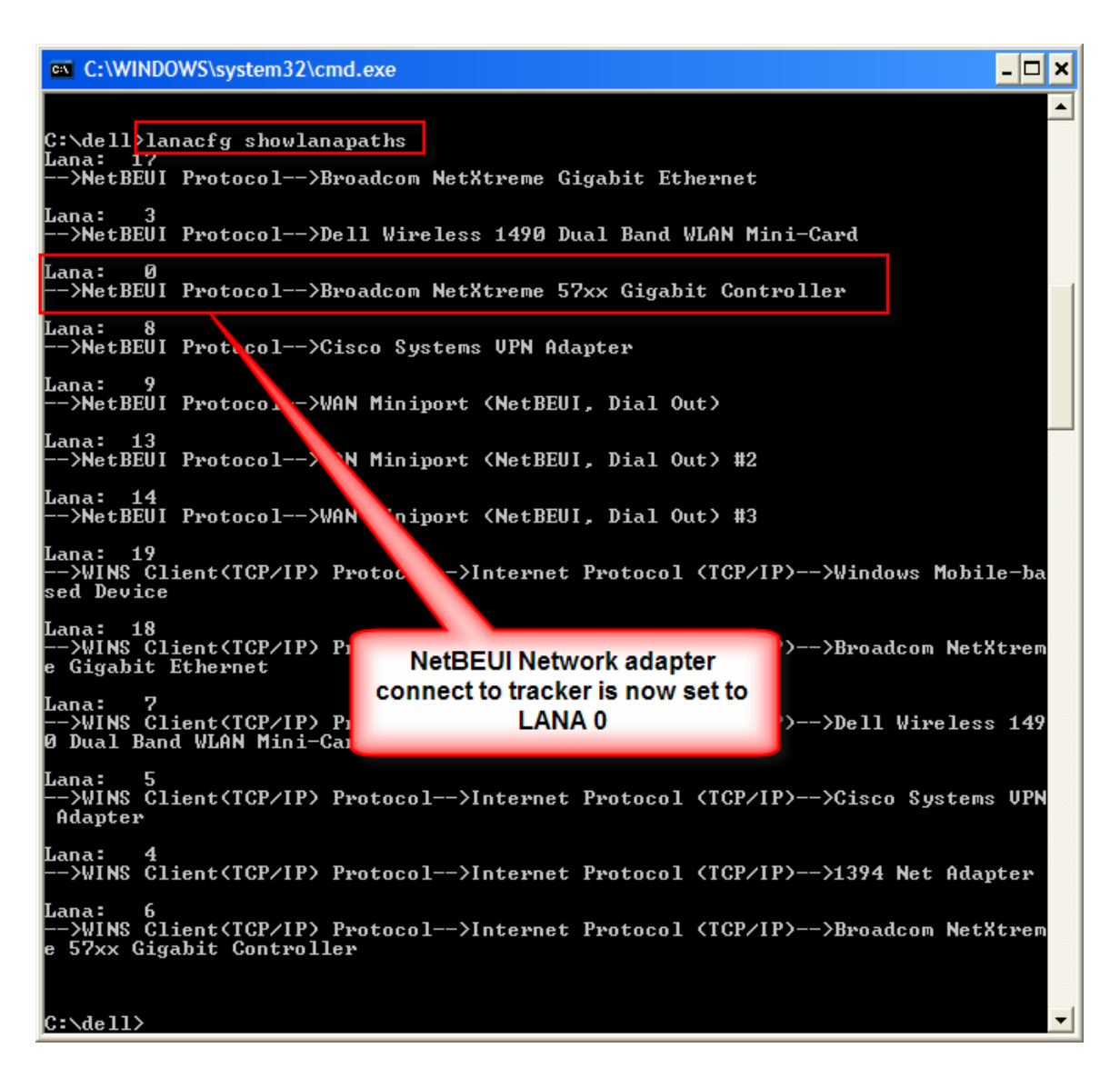

- Use the exit command to end the command line session.
- Reboot the computer.
- After rebooting return to the command line session with lanacfg to confirm the desired network adapter has its LANA set to 0.

## Tracker MDB and PGM files

To start the tracker from SA copies of the tracker's MDB and a current PGM file are required. If the computer is currently running Axyz this step is not required.

Is Axyz is not on the compute copies of the tracker's MDB (Trk0XXXX.mdb) and LT-Axyz.pgm files are needed. They are typically found in the Program Files\Leica\Axyz\Tracker\ directory. Put these on the computers hard drive in a convenient location.

A copy of a current PGM file can be found on the kinematics.com website.

ftp://ftp.kinematics.com/pub/SA/Install/Driver%20Downloads/Misc/

| e | select a PGM version from t      | the site (e | .g., Leica TP-Link | (PGM 2.91)          |
|---|----------------------------------|-------------|--------------------|---------------------|
|   | ASPIDriversV4.71                 |             | File Folder        | 3/8/2007 12:00 AM   |
|   | 🚞 Caliper3D - Faro Serial Arms   |             | File Folder        | 7/21/2006 12:00 AM  |
|   | DXF_DWG Viewer                   |             | File Folder        | 7/21/2006 12:00 AM  |
|   | Leica TP-Link PGM 2.89           |             | File Folder        | 7/21/2006 12:00 AM  |
|   | 🛅 Leica TP-Link PGM 2.91         |             | File Folder        | 12/8/2006 12:00 AM  |
|   | 🚞 Leica T-Scan doc               |             | File Folder        | 7/21/2006 12:00 AM  |
|   | 🛅 OpenArchExampleCode            |             | File Folder        | 11/9/2006 12:00 AM  |
|   | 🚞 ScanWorks Install              |             | File Folder        | 7/21/2006 12:00 AM  |
|   | 🚞 Spirit                         |             | File Folder        | 4/14/2007 2:21 AM   |
|   | 🚞 VirtekParallelPortDriver       |             | File Folder        | 12/11/2006 12:00 AM |
|   | EHEADER.HTML                     | 4.92 KB     | HTML Document      | 8/1/2006 12:00 AM   |
|   | LeicaTP-LinkNetBiosLanaUtility   | 9.12 KB     | WinZip File        | 7/12/2006 12:00 AM  |
|   | 📮 ocx files for Leica emScon.zip | 12.0 KB     | WinZip File        | 7/12/2006 12:00 AM  |
|   | OverviewofSA.ppt                 | 6.15 MB     | Microsoft PowerPoi | 7/13/2007 12:32 PM  |
|   | EREADME.HTML                     | 1.26 KB     | HTML Document      | 7/21/2006 12:00 AM  |
|   | TrackerCal_1_2_1_1.zip           | 4.48 MB     | WinZip File        | 7/12/2006 12:00 AM  |
|   |                                  |             |                    |                     |

Please

Download the PGM file and save it on the computers hard drive.

| Name 🔺      | Size Type       | Modified           |
|-------------|-----------------|--------------------|
| LT-AXYZ.PGM | 223 KB PGM File | 12/8/2006 12:00 AM |

## Add 'TrackerFile' ODBC datasource

This step is not required if Axyz is already on the computer.

An ODBC DataSource is needed to start/initialize a TP-Link tracker. Leica's Axyz establishes the datasource when it is installed. When Axyz hasn't been installed on the computer the ODBC DataSource is established on the computer with the following process.

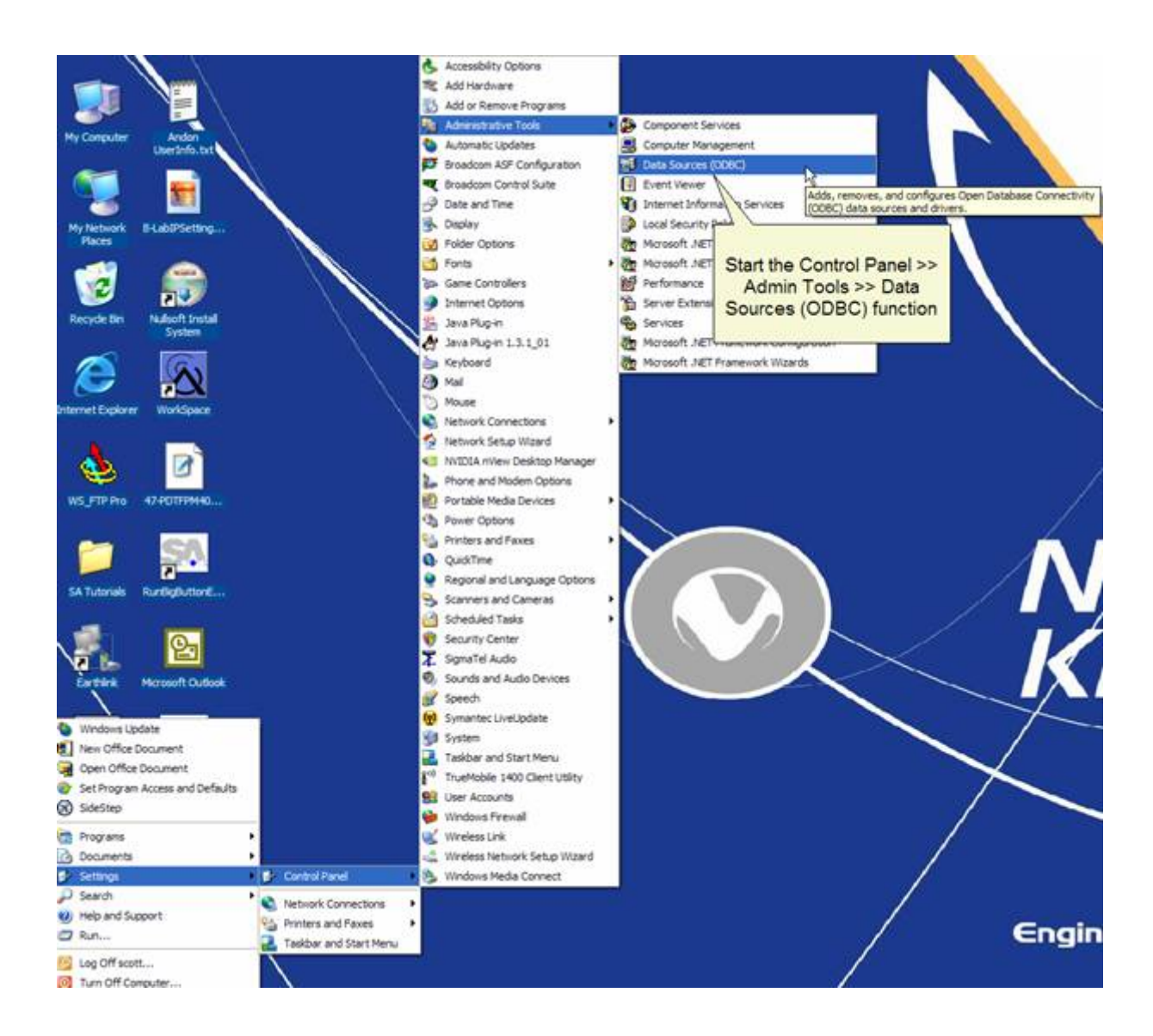

| 🖗 ODBC Data Source Administrator 🛛 🔹 💽                                                                                                    |
|----------------------------------------------------------------------------------------------------|
| User DSN System DSN File DSN Drivers Tracing Connection Pooling About System Data Sources:                                                                                              |
| Name Driver Add Remove Configure                                                                                                    |
| Go to the System DSN tab<br>and select the Add button<br>to create an ODBC<br>DataSource                                                                                                |
| An ODBC System data source stores information about how to connect to the indicated data provider. A System data source is visible to all users on this machine, including NT services. |
| OK Cancel Apply Help                                                                                                    |

| Select the Microsoft<br>Access Driver (*.mdb)<br>driver. | rosoft Paradox (*.db )<br>Microsoft Visual FoxPro<br>cess Driver (*.mdb)<br>cess-Treiber (*.mdb)<br>ase Driver (*.dbf)<br>ase VFP Driver (*.dbf)<br>Priver (*.ds)<br>Freiber (*.ds)<br>VEP Driver (*.dbf) | V ~ 4<br>1<br>4<br>4<br>4<br>4<br>4<br>4<br>4<br>4<br>4<br>4<br>4<br>4<br>4<br>4<br>4<br>4<br>4<br>4 |
|----------------------------------------------------------|----------------------------------------------------------------------------------------------------|----------------------------------------------------------------------------------------------------|
|----------------------------------------------------------|----------------------------------------------------------------------------------------------------|----------------------------------------------------------------------------------------------------|

|                                                                         |                        |                                      |                                              | /           |
|-------------------------------------------------------------------------|------------------------|--------------------------------------|----------------------------------------------|-------------|
| ODBC Microsoft Access Setup 1. Name                                     | e the DataSource "Trac | kerFile"                             |                                              | /           |
| Data Source Name: TrackerFile                                           | OK                     | Select Database                      |                                              | X           |
| Description:                                                            | Cancel                 | Database Name<br>Trk:00207.mdb       | Directories:<br>c:\\startleica\leicapgm      | ОК          |
| Database: C.\\StatLeica\LeicaPGM\Trk00207.mdb                           | Help                   | Copy of Trk00480.mdb<br>TRK00013.mdb | C c:\                                        | Help        |
| Seed                                                                    | Advanced               | TRK0021 db<br>tk00270.n              | E LeicaPGM                                   | F Read Only |
| None     Database     Click on the Select     choose a default Database | . button to<br>itabase | List Files<br>Access<br>S            | vigate to the<br>'s mdb file and<br>elect OK | Network     |
| System Distabase:                                                       | Options>>              | TVV                                  |                                              | VC          |
| on this machine, including NT services.                                 |                        |                                      |                                              |             |
| OK Cancel                                                               | Apply Help             |                                      | IGU                                          |             |

| ODBC Microsoft    | Access Setup                                          | ? 🛛       |
|-------------------|-------------------------------------------------------|-----------|
| Data Source Name: | TrackerFile                                           | ОК        |
| Description:      | 1                                                     | Cancel    |
| Database: C:\\    | StartLeica\LeicaPGM\Trk00207.mdb                      | Help      |
| Select            | Create Repair Compact                                 | Advanced  |
| - System Databas  | Default database for this                             |           |
| None              | DataSource. Your path will likel                      | y be      |
| C Database:       | different. Only one TrackerF<br>DataSource is needed. | ile       |
|                   |                                                       | Options>> |

| Name<br>rackerE | Driver<br>Microsoft Access Driver (* mdb) | Add        |
|-----------------|-------------------------------------------|------------|
|                 | Microsoft Access Driver ( micb)           | Remove     |
|                 | -                                         | Configure. |
|                 | Newly added DataSource                    |            |
|                 |                                           |            |
|                 |                                           |            |
|                 |                                           |            |
|                 |                                           |            |